# NÓMINA BANORTE DIGITAL

# CONTRATACIÓN DEL SERVICIO DE NÓMINA

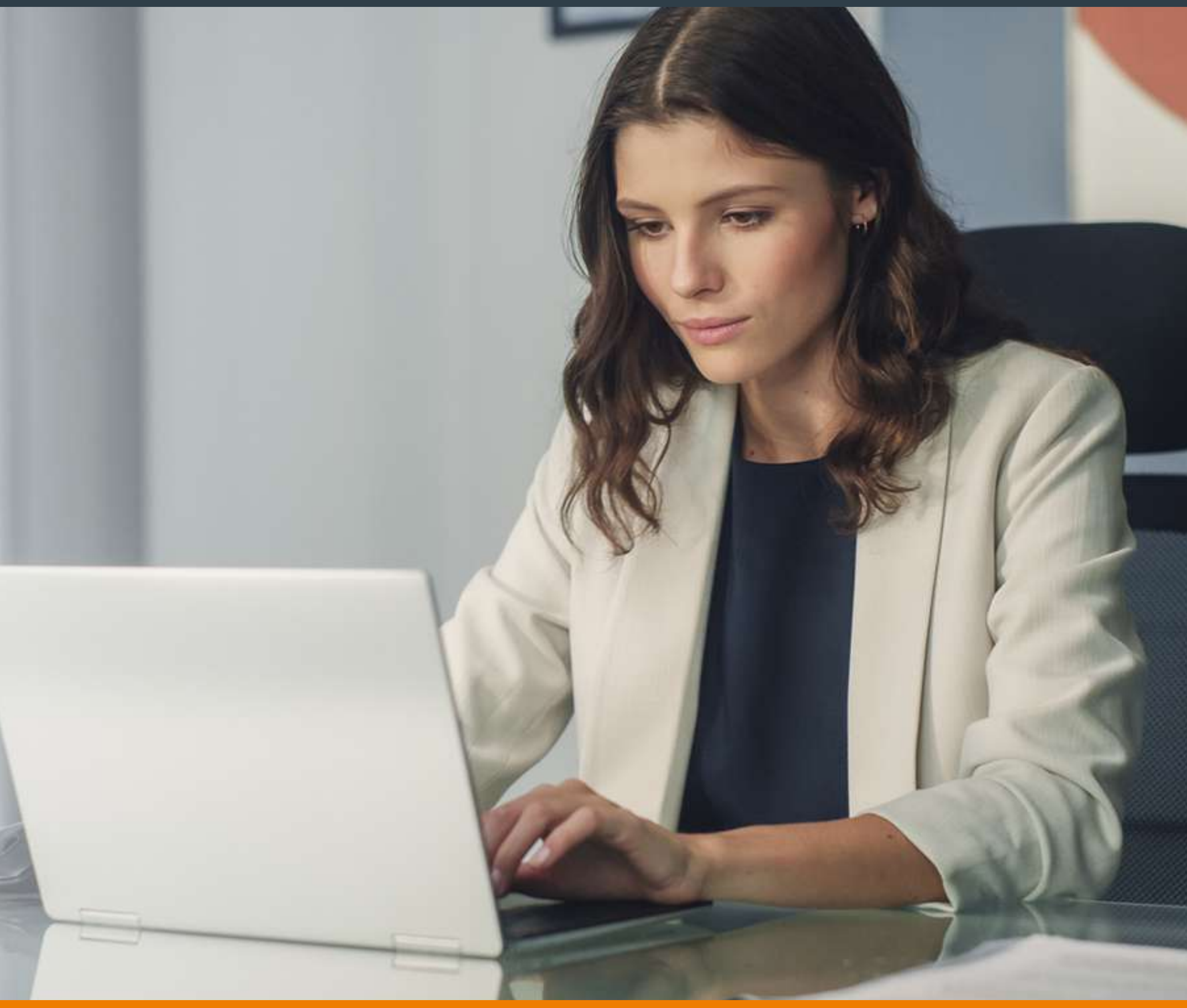

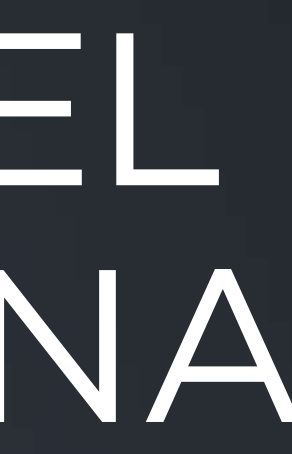

# **BANDRTE**

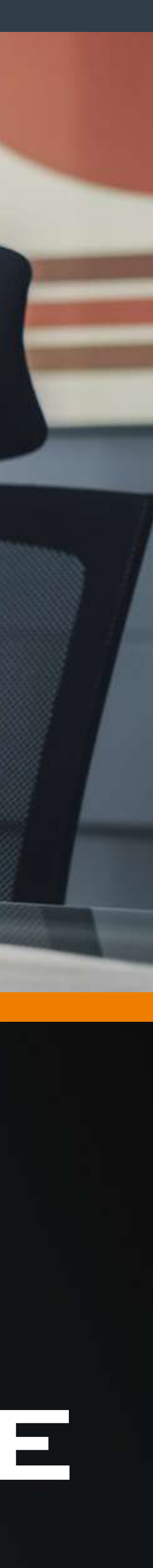

# CONTRATACIÓN DEL SERVICIO DE NÓMINA

Contrata el Servicio de Nómina en tu Banorte en su Empresa (BEM), da de alta cuentas y realiza la dispersión de nómina de tus colaboradores en línea, programada o en batch, sin acudir a sucursal.

Toma en cuenta que debes cumplir con los siguientes requisitos para realizar una contratación exitosa:

- 🕑 Biometría vigente: para el titular de la cuenta Persona Física con Actividad Empresarial (PFAE).
- Comprobante de domicilio actual que coincida con el domicilio registrado en la cuenta del contratante.

✓ Visita ocular vigente.

#### ¿Qué pasa si no cuento con todos los requisitos?

No te preocupes, podrás cargar la información que falta desde tu BEM o tu ejecutivo de Relación Banorte que se te asigne y que identificarás durante el proceso, te podrá apoyar para completarla.

# Vive un proceso 100% digital

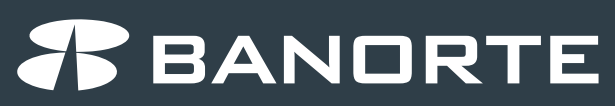

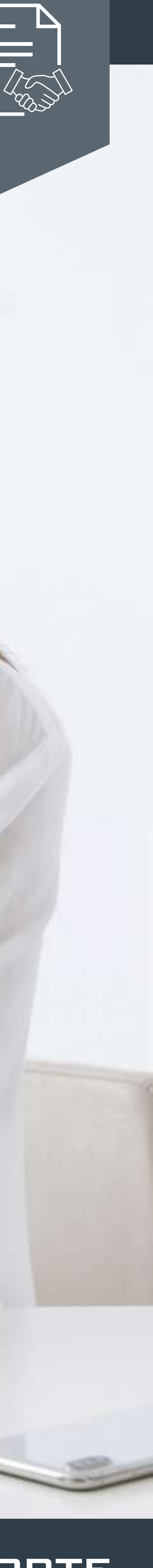

# Paso 1: Contratación del Servicio de Nómi

#### 1.1) En tu BEM, selecciona en el menú CONTRATA

| Consultas  Transferenci   | as Pagos      | Inversiones       | Créditos | Servicios | Preferencias | Contrata |
|---------------------------|---------------|-------------------|----------|-----------|--------------|----------|
| Banorte en su Empresa » C | ontrata » Cor | ntratación de Pro | ductos   |           |              | ilin     |

#### **1.2)** Elige la opción **Nómina Banorte** y da clic en el botón **Contratar servicio**

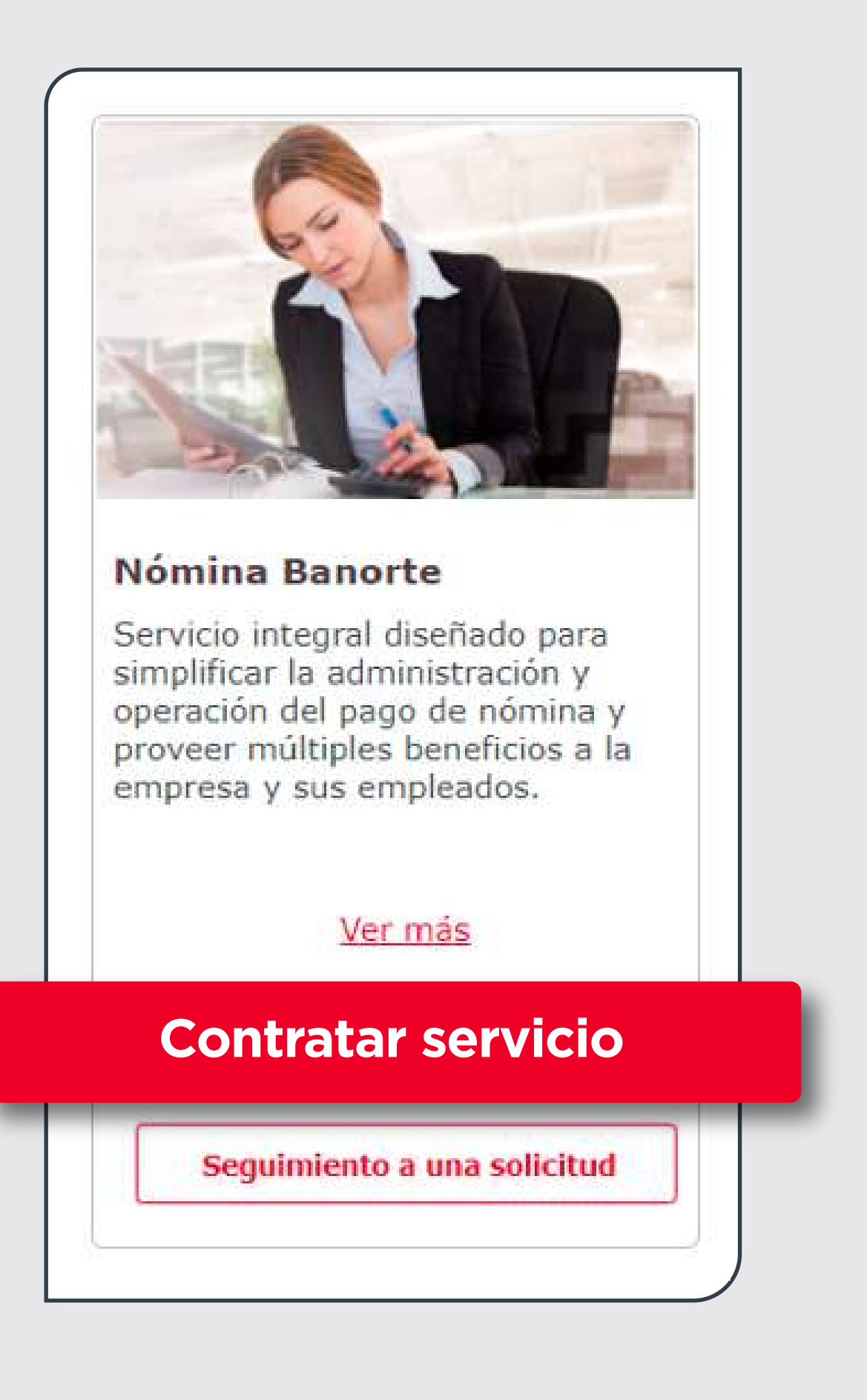

| BEM |
|-----|
|     |

Administrador

#### 1.3) Selecciona el botón Comenzar

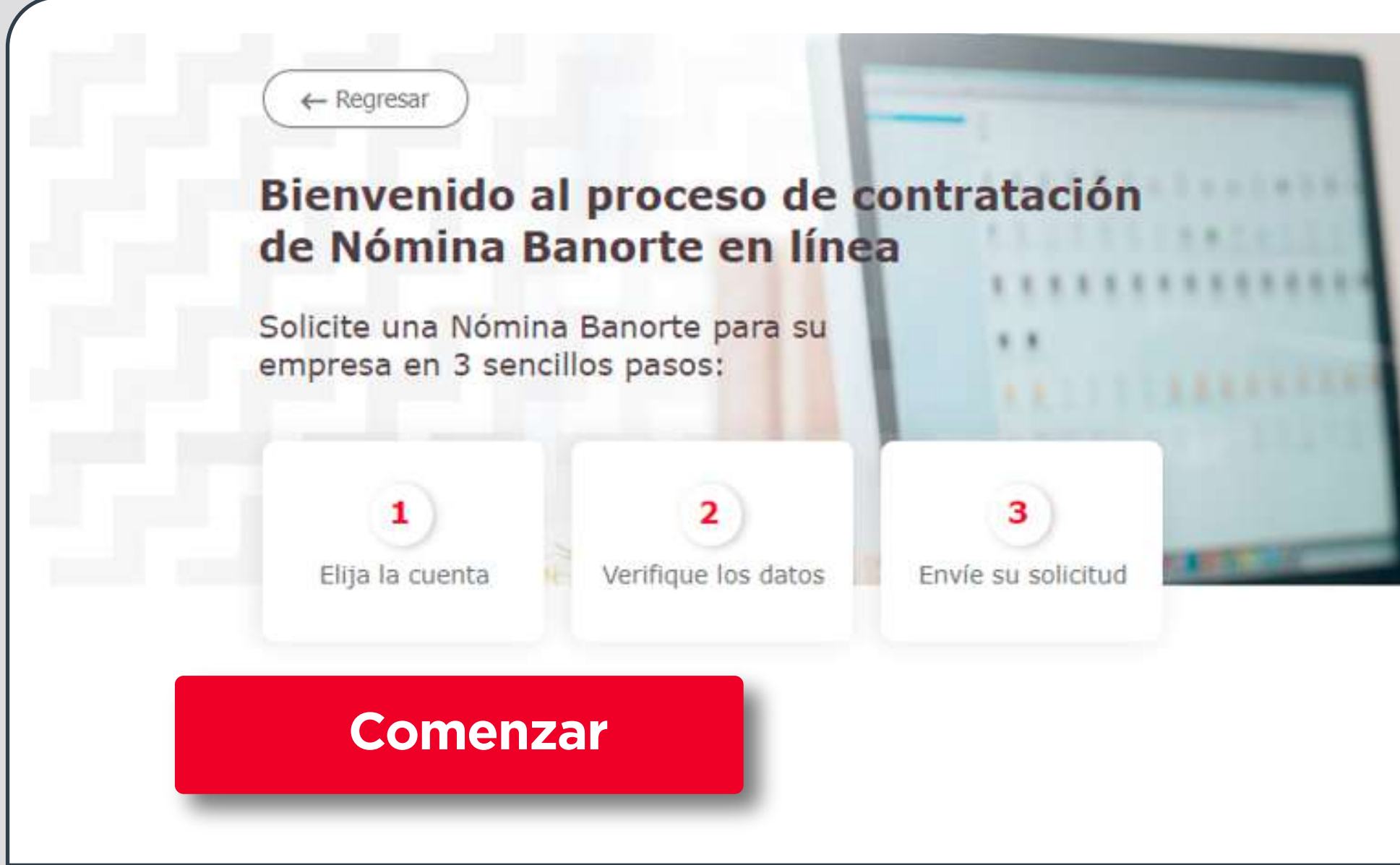

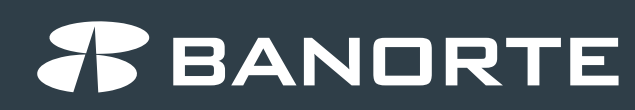

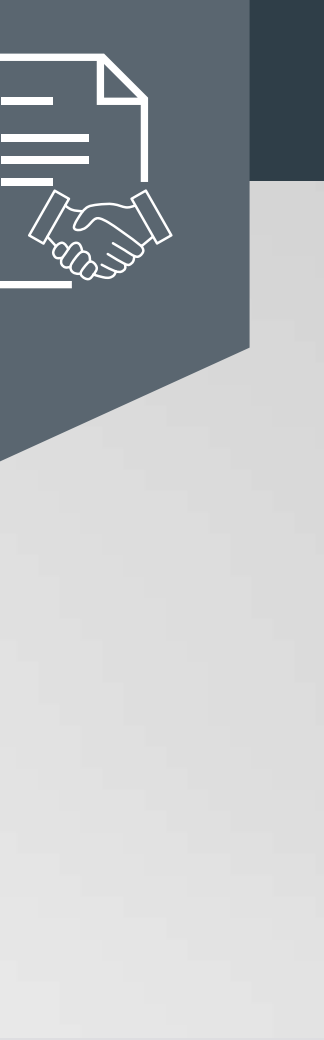

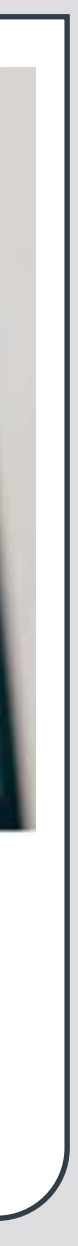

### Paso 2: Selección de cuenta

Elige la cuenta con la que deseas solicitar la contratación del Servicio de Nómina considerando lo siguiente:

- ✓ La que selecciones, será la cuenta cargo, es decir que será de donde se tomarán los recursos para dispersar el pago de nómina a tus colaboradores.
- El nombre de la cuenta será con el que se dará de alta el Servicio de Nómina.

Nota: Si tienes una cuenta de terceros registrada en BEM, también puedes seleccionarla para la contratación del Servicio de Nómina.

| ontratación de Nómina Banorte                                                             |         |
|-------------------------------------------------------------------------------------------|---------|
| ede contratar nómina Banorte desde esta sección para la(s) empresa(s) que nec             | cesite. |
|                                                                                           |         |
| Elija la cuenta y la razón social en la que desea contratar Nómina Banorte                |         |
| Elija la cuenta y la razón social en la que desea contratar Nómina Banorte                |         |
| Elija la cuenta y la razón social en la que desea contratar Nómina Banorte<br>Seleccionar |         |

# **Paso 3:** Validación de comisiones del servicio

Se desplegarán las comisiones aplicables al Servicio de Nómina. En caso de cualquier duda, podrás consultarlo con tu Ejecutivo de Relación Banorte.

Da clic en continuar para revisar y confirmar tu solicitud de alta del Servicio de Nómina.

| Puede contratar nómina Banorte desd                                                                                                    | e esta sección para la(s) empresa(s                                                                                                    | ) que necesite.                                                          |
|----------------------------------------------------------------------------------------------------|----------------------------------------------------------------------------------------------------|--------------------------------------------------------------------------|
| Elija la cuenta y la razón social en l                                                                                                    | a que desea contratar Nómina Bano                                                                                                    | rte                                                                      |
| 12345677888 - NOMBRE                                                                                                    | ✓                                                                                                    |                                                                          |
| Las comisiones varían dependiendo del tipo                                                                                                    | o de producto ligado a la cuenta                                                                                                    |                                                                          |
| Las comisiones varían dependiendo del tipo<br>Transacciones sin costo al mes<br>Número de transacciones que incluye su cuenta sin                                                                                                    | o de producto ligado a la cuenta<br>Costo por transacción adicional en proceso<br>tradicional                                                       | Costo por transacción de depósitos a o<br>de otros bancos                |
| Las comisiones varían dependiendo del tipo<br>Transacciones sin costo al mes<br>Número de transacciones que incluye su cuenta sin<br>costo al mes<br>0                                                                                                    | costo por transacción adicional en proceso<br>tradicional<br>Cobro por cada dispersión adicional<br>\$0.00 M.N.                                     | Costo por transacción de depósitos a o de otros bancos                   |
| Las comisiones varían dependiendo del tipo<br>Transacciones sin costo al mes<br>Número de transacciones que incluye su cuenta sin<br>costo al mes<br>O<br>Costo por transacción de depósitos en línea<br>Comisión por transacción en cada dispersión                | costo por transacción adicional en proceso<br>tradicional<br>Cobro por cada dispersión adicional<br>\$0.00 M.N.                                     | Costo por transacción de depósitos a c<br>de otros bancos<br>\$6.00 M.N. |
| Las comisiones varian dependiendo del tipo<br>Transacciones sin costo al mes<br>Número de transacciones que incluye su cuenta sin<br>costo al mes<br>0<br>Costo por transacción de depósitos en línea<br>Comisión por transacción en cada dispersión<br>\$5.50 M.N. | o de producto ligado a la cuenta<br>Costo por transacción adicional en proceso<br>tradicional<br>Cobro por cada dispersión adicional<br>\$0.00 M.N. | Costo por transacción de depósitos a c<br>de otros bancos<br>\$6.00 M.N. |

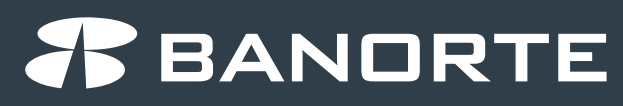

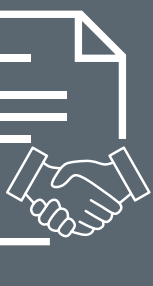

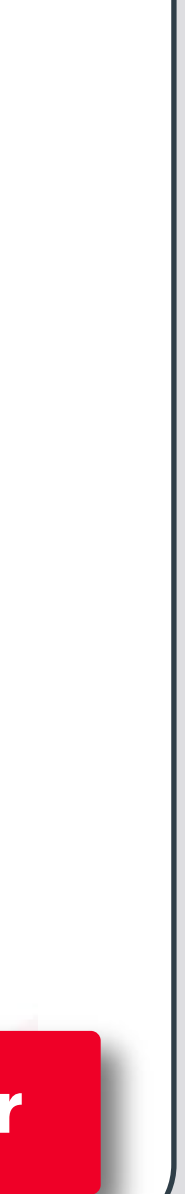

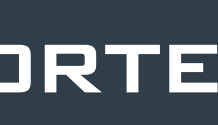

### Paso 4: Revisa los datos generales con los que se dará de alta Servicio de Nómina

Ejecutivo de atención asignado: Se muestra el nombre y correo electrónico del ejecutivo Banorte al que podrás contactar para dudas o si requieres apoyo.

Datos Generales: Se mostrará la información general registrada, así como la cuenta que quedará asociada a tu Servicio de Nómina. Si seleccionaste la cuenta de un tercero, se mostrarán los datos correspondientes.

Administradores: Podrás ver el o los administradores que podrán tener acceso, autorizar y operar el Servicio de Nómina.

Activación del Contenedor web: Esta herramienta servirá para consultar los archivos de respuesta, es decir el resultado de tus operaciones de alta de cuenta y pagos de nómina.

Una vez que hayas revisado la información da clic en continuar, en caso de que la herramienta detecte que te falta información, podrás cargar el comprobante de domicilio para actualizarlo y/o agendar una visita ocular para que posteriormente la realice tu Ejecutivo de Relación Banorte, el cual te estará contactando.

#### Contratación de Nómina Banorte Verifique los datos de la Nueva Emisora de Nómina [] Importante Estos datos serán los que registremos en el contrato. Asegúrese que todos son correctos, de no ser así comuníquese con su ejecutivo. Nombre de su ejecutivo: Correo electrónico de su ejecutivo: **Datos Generales** Nombre o Razón Social: RFC: Giro: Número de Cliente: Cuenta eje: Fecha Constitución: 07/11/2022 Dirección: (Calle y Número) Colonia: Delegación/Municipio Estado Código Postal: Teléfono: Verifique el correo electrónico de los administradores @ Correo electrónico administrador 1: Correo electrónico administrador 2: No Disponible Correo electrónico administrador 3 No Disponible ¿Los correos no están actualizados? Puedes editarlos en Administrador > Configurar seguridad y ajustes generale: Contenedor web 🔞 ¿Ya cuenta con un contenedor web Si 🗸 No 🤟 este correo será su usuario y en él le enviaremos las instrucciones para poder utilizar Confirme el usuario para su contenedor web Usuario para su contenedor web: Acepto que los datos presentados son correctos Continuar Regresar

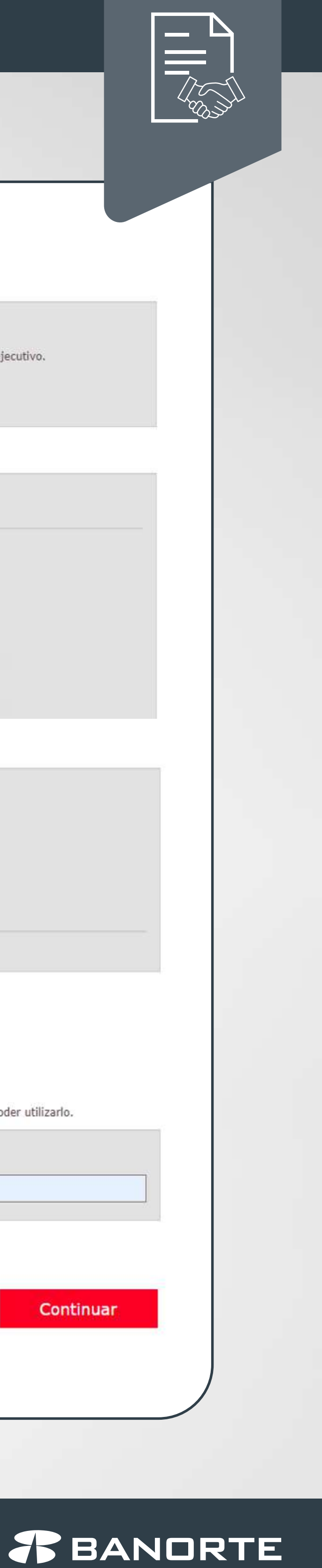

## Paso 5: Resumen de solicitud

Revisa el resumen de tu solicitud y da clic en **Continuar.** 

| Servicio: Alta de Emisora de Nómina   |                |                                                                                           |  |  |  |  |
|---------------------------------------|----------------|-------------------------------------------------------------------------------------------|--|--|--|--|
| Cuenta Eje                            |                |                                                                                           |  |  |  |  |
| Tarifa del servicio de Nómina:        |                |                                                                                           |  |  |  |  |
| Transacciones sin costo al mes<br>O   |                | Costo por transacción adicional<br>\$0.00 M.N.                                            |  |  |  |  |
| Comisión por dispersión en línea      |                | Costo por transacción de depósitos <mark>a cuentas de otros bancos<br/>\$6.00 M.N.</mark> |  |  |  |  |
| Datos de la emisora:                  |                |                                                                                           |  |  |  |  |
| Nombre o Razón Social:                |                | RFC:                                                                                      |  |  |  |  |
| Domicilio para la visita a su empresa |                |                                                                                           |  |  |  |  |
| Dirección: (Calle y Número)           | Colonia:       | Delegación/Municipio:                                                                     |  |  |  |  |
| Estado:                               | Código Postal: |                                                                                           |  |  |  |  |
|                                       | Continua       | ar                                                                                        |  |  |  |  |

Para el envío de la solicitud captura tu usuario, contraseña y token.

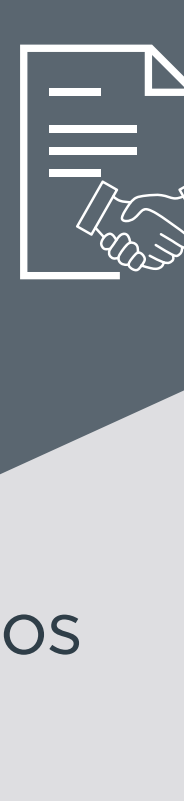

# Paso 6: Envío de solicitud

El sistema mostrará el estatus de la solicitud y los pasos de contratación de acuerdo con la información.

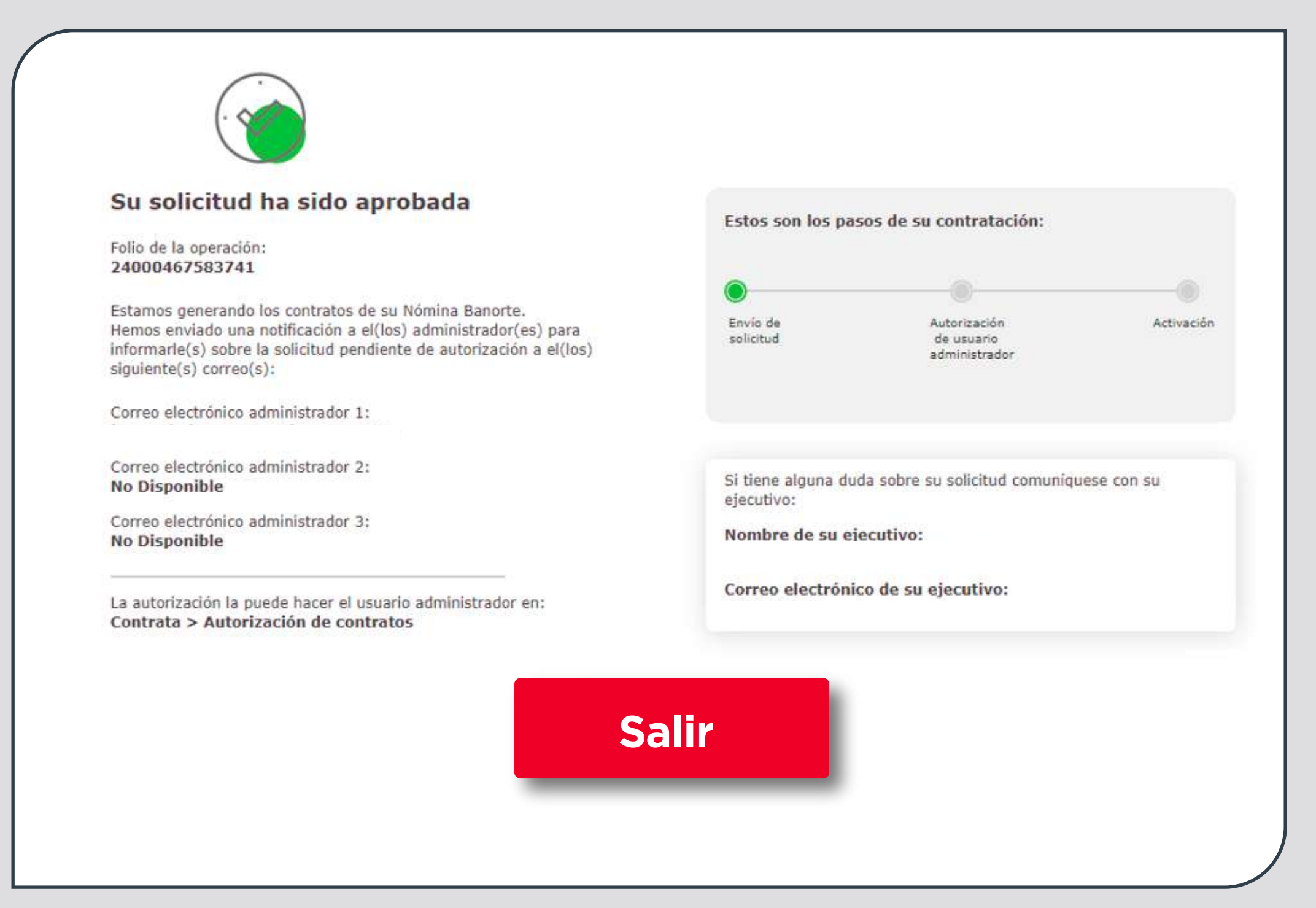

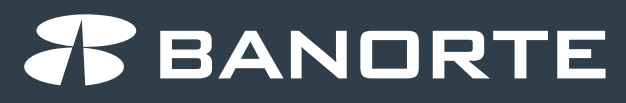

### Paso 7: Autorización

Realiza la autorización digital del contrato desde Contrata > Autorización de contratos y selecciona el número de solicitud que va a autorizar.

Revisa el contrato desde la opción "Ver", selecciona la casilla "Acepto", da clic en **Continuar**, captura tu usuario, contraseña, token y da clic en Guardar para autorizar la contratación del Servicio de Nómina.

Nota: en caso de no contar con el contrato de BEM firmado y digitalizado, también se mostrará en este paso para recabar la firma digital.

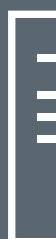

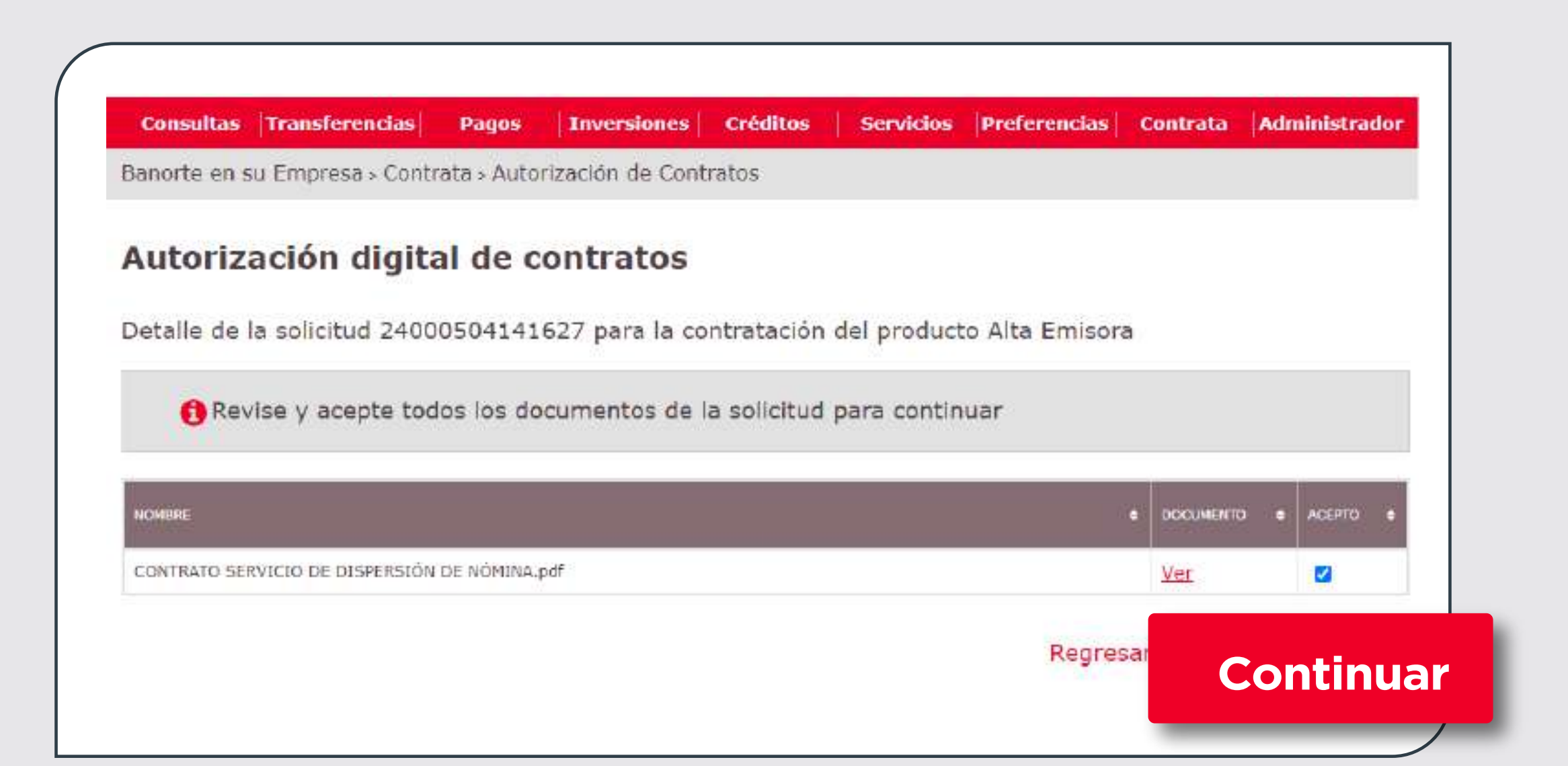

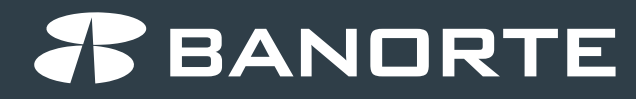

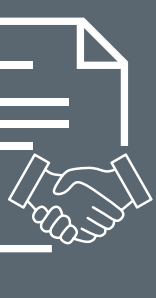

### iYa tienes el alta del Servicio de Nómina Banorte!

Recibirás un correo de confirmación con tu Contrato. Una vez que tu Administrador haya autorizado tu solicitud, podrás operar y pagar a tus colaboradores con Nómina Banorte, al día hábil siguiente.

Si tienes dudas llama a Línea Directa o a tu Ejecutivo Banorte que se mostró en tu solicitud, te ayudará a solicitar el stock de tarjetas de nómina en caso de que lo necesites.

#### Notificación Alta de Empresas

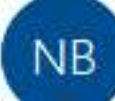

Notificaciones Banorte <notificaciones@banorte.com> Para

(i) Si hay problemas con el modo en que se muestra este mensaje, haga clic aquí para verlo en un explorador web.

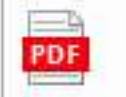

CONTRATO SERVICIO DE DISPERSION DE NOMINA.pdf Archivo .pdf

### Notificaciones

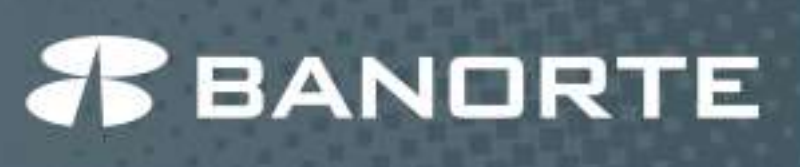

#### Bienvenido a Nómina Banorte.

Agradecemos tu confianza, te informamos que el alta de su emisora para el servicio de nómina Banorte se realizó de manera exitosa. A continuación, te hacemos llegar los siguientes datos que son importantes para el uso de este servicio:

Número de emisora: Nombre de la emisora: Número de Banca Electrónica (BEM): 422355

Comisiones del servicio:

Transmisión por registro Nómina en Línea: 5.50 Transmisión por registro Nómina Tradicional 0

Te recordamos algunos de los beneficios que Nómina Banorte te ofrece:

- Pago de nómina a tus empleados los 365 días del año en un horario de 3:00 am a 10:45 pm con Nómina en Línea.
- Alta de cuentas de Nómina de Lunes a Domindo de 7:00 am a 10:00 pm.

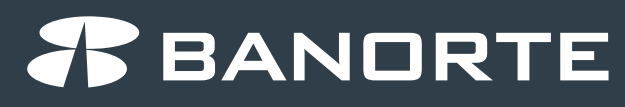

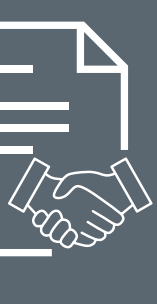

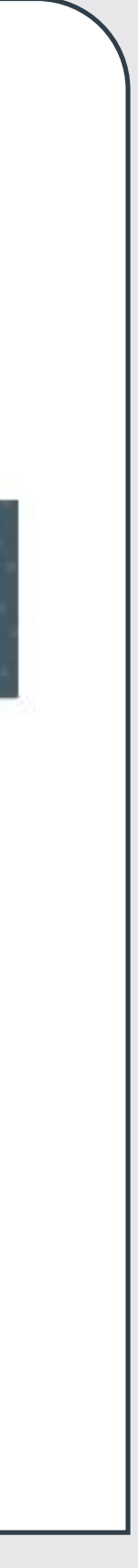

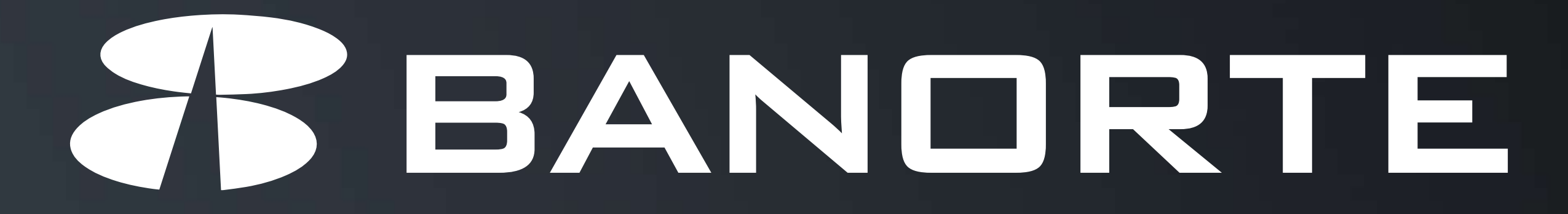

Productos emitidos y operados por Banco Mercantil del Norte, S.A., Institución de Banca Múltiple, Grupo Financiero Banorte. Términos, condiciones, comisiones y requisitos de contratación en banorte.com

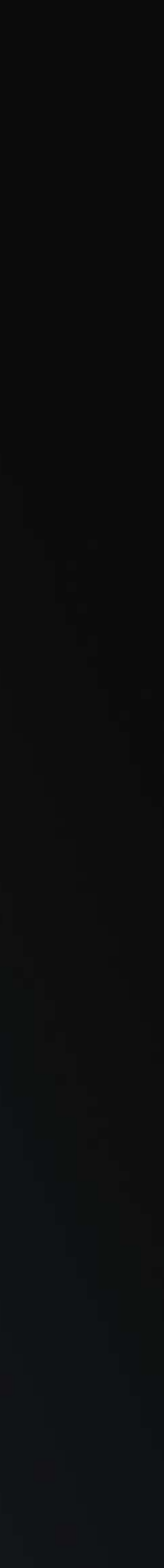